## ルクミー for FAMILY 登録時のよくある質問(1/3)

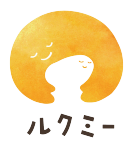

| よくある質問                                  | 回答                                                                                                    |
|-----------------------------------------|----------------------------------------------------------------------------------------------------|
| メールアドレスの登録をしました<br>が、仮登録のメールが届きませ<br>ん。 | <ul> <li>新規登録時や保護者を追加する時には noreply@unifa-e.com から届<br/>〈登録メールを受信する必要があります。以下の原因でメールを受信で<br/>きていない場合がありますのでご確認ください。 <ul> <li>迷惑メール防止設定による受信拒否が考えられます。<br/>noreply@unifa-e.com を受信できるよう、ドメイン指定受信 方法<br/>をご確認ください。</li> <li>アドレスの入力ミスが考えられます。</li> <li>お手数ですが最初からやり直してください。</li> <li>特に、メールアドレスの先頭が英字である場合、誤って大文字<br/>を小文字で、または小文字を大文字で 登録されていないか、ご<br/>確認ください。</li> <li>迷惑メールフォルダに入っている可能性があります。</li> <li>すでにルクミーフォトのアカウントをお持ちの場合は、同じメールア<br/>ドレスとパスワードでルクミー for FAMILY アプリにログインしてくだ<br/>さい。</li> </ul></li></ul> |
| 登録をしようとすると、                             | <ul> <li>園・施設様で登録している情報と保護者様が入力している情報が完全</li></ul>                                                                                                    |
| 「該当する子どもがみつかりませ                         | に合致する必要があります。 <li>下記登録情報を園・施設様とご確認ください。</li> <li>お子様の姓名</li> <li>生年月日</li> <li>所属クラス</li> <li>それでも解消しない場合は、アプリ内の「お問い合わせ」よりカスタマー</li>                                                                                                    |
| ん」 のエラーが出ます。                            | サポートまでお問い合わせください。                                                                                                    |
| すでにルクミーフォトを利用して                         | 再度新規登録する必要はありません。                                                                                                    |
| いますが、再度新規登録が必要                          | ルクミーフォトをすでにご利用の場合は、同じメールアドレスとパスワー                                                                                                    |
| ですか?                                    | ドで「ルクミー for FAMILY」をご利用いただけます。                                                                                                    |
| 兄弟姉妹の登録はどのよう                            | お子様一人につき、登録用コードが一枚必要です。                                                                                                    |
| にすればよいですか?                              | ご在籍の園・施設より、事前に登録用コードをお受け取りください。                                                                                                    |
| ※マニュアルで詳細手順も確認可                         | その後、下記の手順で登録してください。                                                                                                    |
| 能です(【ルクミー for FAMILY の                  | ①「ルクミー for FAMILY アプリ」にログインし、                                                                                                    |
| 登録・利用マニュアル】「子どもの                        | 「メニュー」→「子ども」を選択。                                                                                                    |
| 追加」参照)                                  | ② 画面下部にある「子どもを追加」から登録用コードを入力し追加。                                                                                                    |

## ルクミー for FAMILY 登録時のよくある質問(2/3)

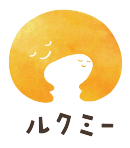

| よくある質問                 | 回答                                      |
|------------------------|-----------------------------------------|
| 他の家族の登録はどのようにす         | 新規登録は、世帯で代表者の方 1名のみ実施ください。その他の同         |
| れば よいですか?              | 世帯利用者の方は、保護者追加機能を利用して 登録を行ってくださ         |
|                        | ι,                                      |
| ※マニュアルで詳細手順も確認可        | ① 既にご登録している方がルクミー for FAMILY アプリに       |
| 能です(【ルクミー for FAMILY の | ログイン。                                   |
| 登録・利用マニュアル】「保護者        | ②「メニュー」→「保護者」から「保護者の追加」を選択。             |
| の追加」参照)                | ③ 招待したい保護者様のメールアドレスを入力し招待。              |
|                        | ④ ③のメールアドレス宛にメールが自動送付。                  |
|                        | ⑤ 招待を受けた方は、アプリをインストール後、メール文に            |
|                        | ある「招待の受け取りリンク」の URLを選択。                 |
|                        | ⑥ 画面中央にある「新規登録して受け取る」を選択し、              |
|                        | 必要情報を登録。                                |
| <br>子どもが転園した場合は、       | <br>再度新規登録する必要はありません。                   |
| 王在如田改得长公开不去以后          | 転園先の園・施設から新しい登録用コードを受け取り、               |
| 冉皮新規登録が必要ですか?          | 下記の方法で施設の追加をしてください。                     |
|                        | ① ルクミー for FAMILY アプリにログインし、            |
|                        | 「メニュー」→「子ども」を選択。                        |
|                        | ② 該当の子どもの名前をタップして選択。                    |
|                        | ③ 画面下部にある「園・施設を追加」から登録用コードを入力し          |
|                        | 追加。                                     |
|                        | 新しいスマートフォンで「ルクミー for FAMILY」アプリをインストールい |
| ですが、再度登録が必要です          | ただき、以前のスマートフォンで使用していた。これまでお使いになっ        |
|                        | ていた、「ルクミー for FAMILY」アプリの登録済みのメールアドレス・パ |
|                        | スワードでそのままログインをお願いいたします。                 |
|                        | 園・施設さまで「登録用コード」を発行いただく必要はありません。         |
|                        | なお、登録済パスワードを忘れてしまった場合は、『パスワードを忘れた       |
|                        | 場合』からパスワードの再設定をお願いします。登録済みパスワードを        |
|                        | 忘れてまい、機種変更に伴ってアドレスを変更されてしまっている場合        |
|                        | は『メールアドレスを忘れた場合』よりお問合せをお願いします。          |
|                        |                                         |
|                        |                                         |

## ルクミー for FAMILY 登録時のよくある質問(3/3)

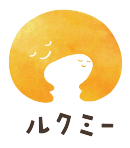

| よくある質問          | 回答                                |
|-----------------|-----------------------------------|
| 連絡帳やおたよりが園から届い  | ① ルクミー for FAMILY アプリにログインし、      |
| たときに、アプリの通知が出ま  | 「メニュー」→「アプリ設定」 を選択。               |
| せん。             | ②「通知設定」より通知を許可する設定に変更。            |
| 連絡帳の送信ボタンがアクティブ | 1. 必須項目すべてを入力しないと、送信ボタンが押下できないように |
| にならず送信できません。    | なっております。                          |
|                 | 2. 園・施設の最新設定が反映されていない可能性があります。    |
|                 | <android 端末をご利用の場合=""></android>  |
|                 | ① 最新のアプリかどうか確認をしてください。            |
|                 | ② 画面を上から下にスライドして引っ張り更新してください。 ③ ア |
|                 | プリのログアウトと再ログインをお試しください。           |
|                 | <ios 端末をご利用の場合=""></ios>          |
|                 | ① アプリのログアウトと再ログインをお試しください。        |
|                 |                                   |
|                 |                                   |

※お困りの時は、アプリログイン画面の「新規登録 / 初期設定でお困りの場合」から、もしくはアプリ内メニューから、「よくある質問」「マニュアル」も確認いただけます。